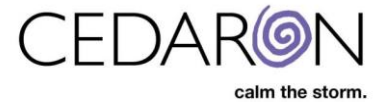

## Impairment Care – Installing 2.X Cedaron Support Version

The installation process is completed by Cedaron support and the customer. *Please be aware of what section is for the customer, and what section is for <u>support only</u>.* 

Version 4/5 (on-prem version).

It is recommended to set up a web meeting with the client (Zoom, Teams, WebEx, etc.) and have them share their screen and you can either walk them through these steps or take control and complete the steps below yourself. If the client is not available for a meeting, you may email the software download link and credentials to them then correspond via email back and forth to provide the registration code.

- 1. Support *Customer* will need to open a browser and go to –<u>www.cedaron.com/downloads/icareupdate</u>
  - Credentials currently are:
    - Username: cedaroncare
    - Password: ImpairmentCare\_2023% (this password may change, be sure to check for accuracy).
- 2. Once logged into the site, the customer will select DexterEvalSetup\_WL2.94.exe to download the file.

| S support.ced                                   | aronmedical.com                          | /c × +                                                                                                    |       |    |      |
|-------------------------------------------------|------------------------------------------|----------------------------------------------------------------------------------------------------|-------|----|------|
| $\leftrightarrow \ \Rightarrow \ G$             | 合 🔒 http:                                | ://support.cedaronmedical.com/downloads/icare/icareupdate/                                                                                                    |       |    | * 8  |
| suppo                                           | ort.ced                                  | aronmedical.com - /downloads/icare/icare | areup | da | ite/ |
| [To Parent                                      | <u>Directory]</u>                        |                                                                                                    |       |    |      |
| 2/11/2022<br>2/11/2022<br>3/1/2016<br>2/25/2019 | 2:23 PM<br>2:23 PM<br>1:51 PM<br>1:16 PM | 42159872 DexterEvalSetup_WL2.94.exe<br>951515 ImpairmentCare_Software_Release_Notes_v2.94.pdf<br>14727170 ImpairmentCareManual.zip<br>4 ImpairmentVersion.txt                                                                                                    |       |    |      |

**3.** Once the file is downloaded to the customer's computer, they will navigate to the file and double click on the executable listed below:

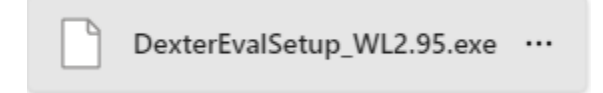

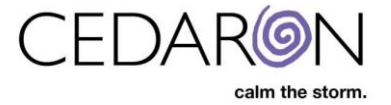

The customer will then see a window pop up titled "Windows protected your PC. Tell them to select More info, then Run anyway.

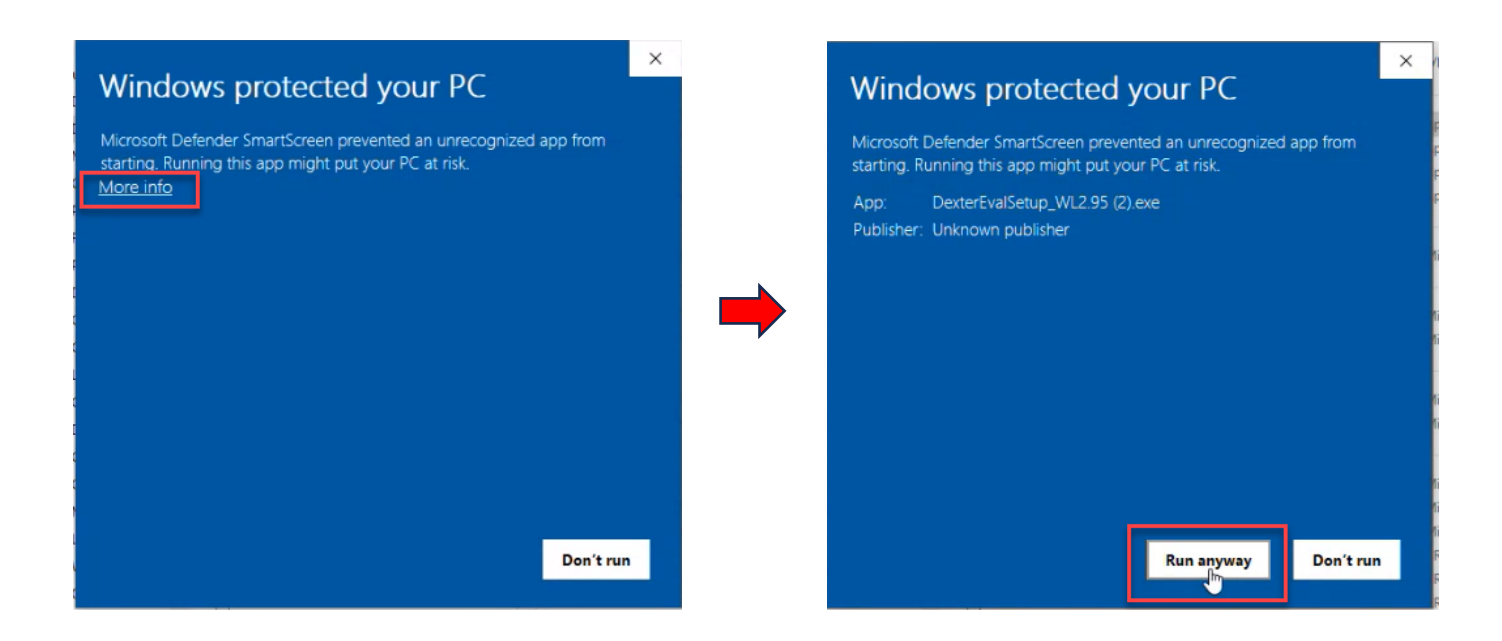

The customer will select Yes, on the Pop-up Screen. Then they will select **Next** on the Welcome to Evaluation Impairment Setup box.

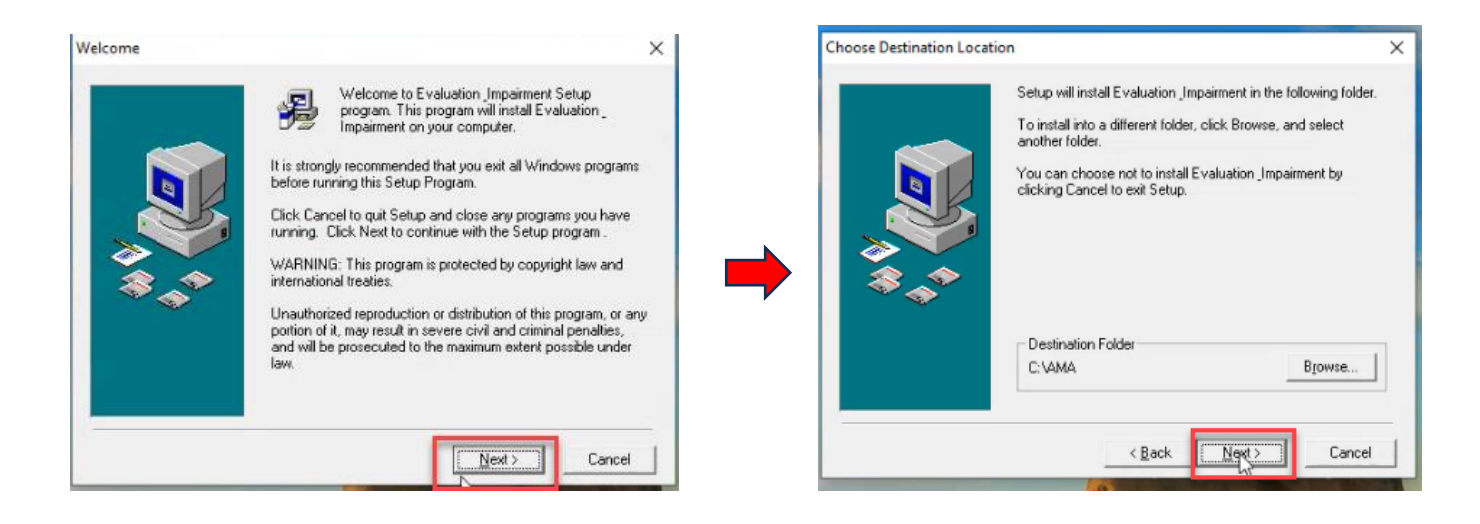

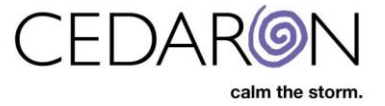

Finally, they will select Next on the Start Installation window. They will then see the Installing process.

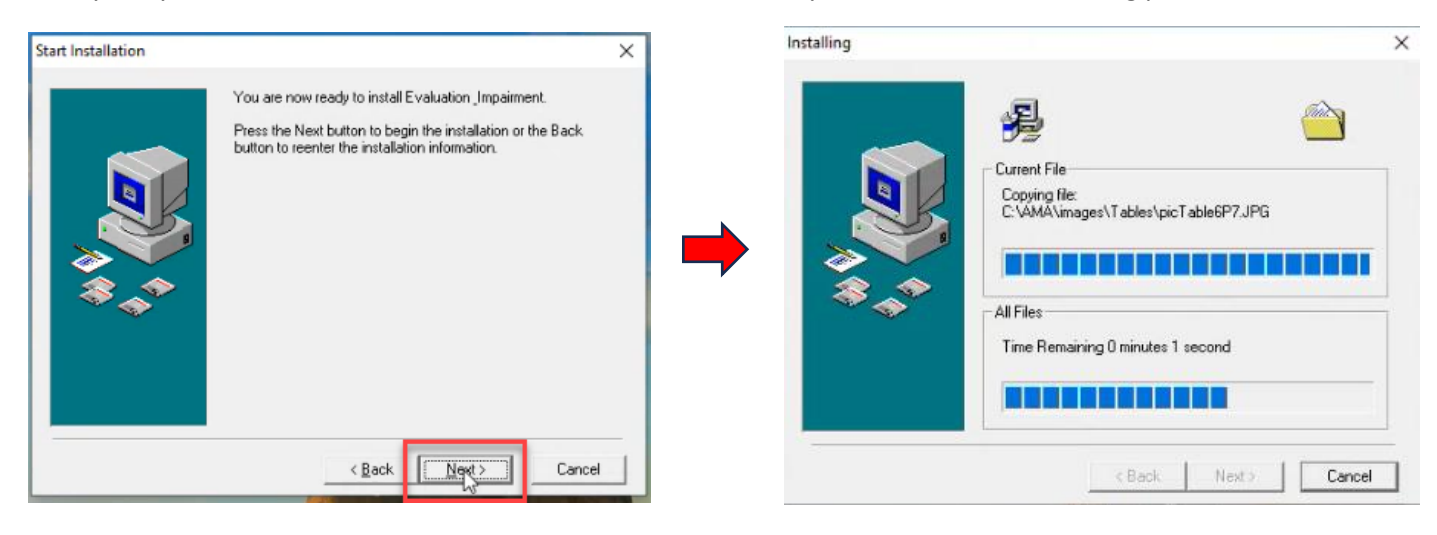

Once, the Installation is complete, the customer can select Finish >.

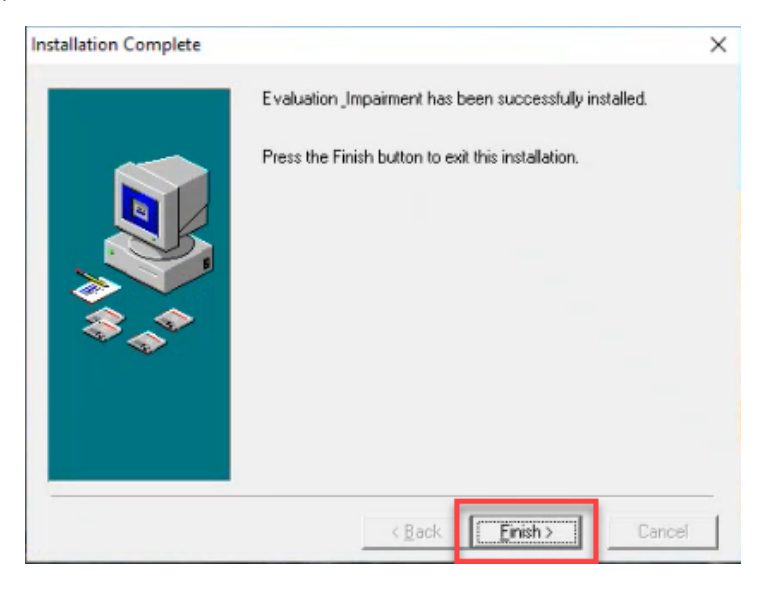

The customer should then see the Impairment Care Icon on their desktop.

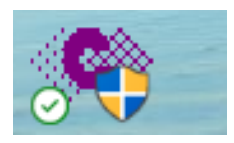

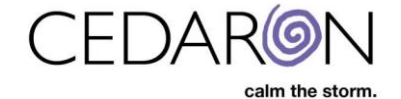

If they do not automatically see the icon on their desktop, they can add it as a shortcut by going to their Local Disk (C) Drive, the AMA folder, then right click ImpairmentCedaron and select send to Desktop.

| 🐢 Impairm                                                                              | nentCedaron                                                                                                    | 7/12/2022 1:42 PM                                                                     | Application                                                                                                    | 12,792 KB                                                                                |
|----------------------------------------------------------------------------------------|----------------------------------------------------------------------------------------------------|---------------------------------------------------------------------------------------|----------------------------------------------------------------------------------------------------|------------------------------------------------------------------------------------------|
| Impaire Imparent ImpCo ImpDB INSTAL Isapiw3 Iservrc Isvbwra Isvbwra Makelv MuxBo UNWIS | Open     Open     Run as administrator     Share with Skype     Troubleshoot compatil     Pin to Start     Move to OneDrive     Send a copy     Scan with Microsoft De     Share     Pin to taskbar | pility PM<br>PM<br>PM<br>PM<br>PM<br>AM<br>AM<br>AM<br>AM<br>PM<br>8 PM<br>S PM<br>PM | Application<br>Application<br>Microsoft Access<br>Text Document<br>Application exten<br>File<br>Application exten<br>Application exten<br>Application exten | 12,792 KB<br>460 KB<br>8,184 KB<br>12 KB<br>584 KB<br>36 KB<br>261 KB<br>52 KB<br>125 KB |
|                                                                                        | Restore previous versio<br>Send to<br>Cut<br>Copy<br>Create shortcut<br>Delete<br>Rename<br>Properties                                                                                              | ins                                                                                   | uetooth device<br>mpressed (zipped) folder<br>sktop (create shortcut)<br>cuments<br>c recipient<br>sil recipient<br>ared (S:)                               |                                                                                          |

The customer will need to right click on ImpairmentCedaron on their (C) drive, then select Properties at the bottom. The ImpairmentCedaron Properties window will open, and they will select the Compatibility tab at the top. They will check the box Run this program as an administrator.

| eneral Comp  | patibility Security Details Previous Versions | General Compatibility Security Details Previous Versions                                                             |
|--------------|-----------------------------------------------|----------------------------------------------------------------------------------------------------|
| C            | limpaimentCedaron                             | If this program isn't working correctly on this version of Windows,<br>try running the compatibility troubleshooter. |
|              |                                               | Run compatibility troubleshooter                                                                                     |
| ype of file: | Application (.exe)                            | How do I choose compatibility settings manually?                                                                     |
| escription;  | ImpairmentCedaron                             | Compatibility mode                                                                                                   |
|              | CAAMA                                         | Run this program in compatibility mode for:                                                                          |
| cauon.       | C.VAMA                                        | Windows 8 ~                                                                                                    |
| ze:          | 12.4 MB (13,099,008 bytes)                    |                                                                                                    |
| ze on disk:  | 12.4 MB (13,099,008 bytes)                    | Settings                                                                                                    |
| 15.4 32      |                                               | Reduced color mode                                                                                                   |
| eated:       | Wednesday, August 9, 2023, 12:58:11 PM        | 8-bit (256) color                                                                                                    |
| odfied:      | Tuesday, July 12, 2022, 1:42:22 PM            | Run in 640 x 480 screen resolution                                                                                   |
| ccessed:     | Today, August 9, 2023, 2 minutes ago          | Disable fullscreen optimizations                                                                                     |
|              |                                               | Run this program as an administrator                                                                                 |
| indutes.     | Read-only Hidden Advanced                     | Register this program for restart                                                                                    |
|              |                                               | Change high DPI settings                                                                                             |
|              |                                               | Change settings for all users                                                                                        |

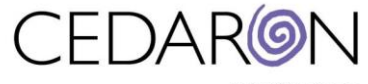

calm the storm.

Tell them to select Apply, then Ok.

| e impa                | imentCedard                       | ni Fioper                  | ues                      |             |            | ^ |
|-----------------------|-----------------------------------|----------------------------|--------------------------|-------------|------------|---|
| Seneral               | Compatibility                     | Security                   | Details                  | Previous    | Versions   |   |
| If this p<br>try runn | rogram isn't wo<br>ing the compat | king corre<br>bility troub | ctly on thi<br>leshooter | s version o | f Windows, |   |
| Run                   | compatibility tr                  | oubleshoot                 | ler                      |             |            |   |
| How do                | I choose com                      | patibility se              | ttings mai               | nually?     |            |   |
| Comp                  | atibility mode                    |                            |                          |             |            | 1 |
| R                     | un this program                   | in compat                  | bility mod               | e for:      |            |   |
| Wind                  | dows 8                            |                            |                          | 14          |            |   |
| Settin                | ias                               |                            |                          |             |            |   |
| R                     | educed color m                    | ode                        |                          |             |            |   |
| 8-bit                 | (256) color                       | ý                          | 1                        |             |            |   |
| B                     | un in 640 x 480                   | screen re                  | solution                 |             |            |   |
|                       | sable fullscreer                  | n optimizati               | ons                      |             |            |   |
| R                     | un this program                   | as an adm                  | ninistrator              |             |            |   |
| R                     | egister this prog                 | ram for res                | tart                     |             | 1          |   |
|                       | Change high I                     | OPI setting                | \$                       |             |            |   |
|                       |                                   |                            |                          |             |            |   |
| •                     | Change setting:                   | s for all use              | rs                       |             |            | 1 |
|                       |                                   |                            |                          |             |            |   |
| 2                     |                                   | OK                         |                          | Lancel      | Apply      | 6 |

The customer is now ready to select the ImpairmentCedaron icon on their desktop.

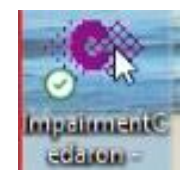

The customer can select <u>Registration</u> on the bottom left-hand side of the Login window.

|                 | Change | Password |
|-----------------|--------|----------|
| calm the storm. | OK     | Cancel   |

The customer will receive a unique registration link from Cedaron support. They will paste this link into a browser and hit search.

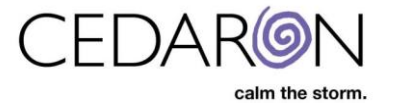

## **DO NOT SHARE THIS SECTION WITH THE CUSTOMER – CEDARON SUPPORT ONLY**

**Support** - You should then see the Dexter Impairment Calculator Registration login screen. The credentials are as follows:

To create the license, go to this URL in a web browser - <u>http://webserver/license/LicenseDexterLogin.asp</u>.

- Login: dexter
- Password: mydexter2005

| Dexter Impairment Calculator Registration |
|-------------------------------------------|
| Password                                  |
| Login                                     |

After logging in, you will see another Registration window open. Fill out the information for Cedaron Licensing.

|                                     |                                    | <u>Registration</u>    |                 |
|-------------------------------------|------------------------------------|------------------------|-----------------|
|                                     | Computer Identification            |                        |                 |
| Customer Name<br>is the purchaser's | License Type<br>NO California PD 🗸 | Expiry Date Hospital   | /Clinical       |
| name                                | # of General Licenses              | 0 Name<br>Facility     | is the<br>name. |
|                                     | Customer Name                      | Hospital/Clinical Name |                 |
|                                     | Customer Phone                     | Customer Email         |                 |
|                                     | License Code                       |                        |                 |
|                                     | Generate Code                      |                        |                 |

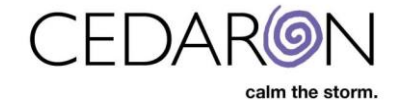

The customer will need to send you a screenshot or email of the Identification Code.

| Registration                                               |                                                                                       | > |
|------------------------------------------------------------|---------------------------------------------------------------------------------------|---|
| Please email the identification (support@cedaron.com) to g | on codes to Cedaron Tech Support<br>et your registration code or call 1 800 424 1007. |   |
| Identification Code                                        |                                                                                       |   |
| 4-2BB39 8-60092                                            | Send Email                                                                            |   |
| Registration Code                                          |                                                                                       |   |
|                                                            |                                                                                       |   |
| <u>R</u> egister Now                                       |                                                                                       |   |
|                                                            |                                                                                       |   |

Put the first part of the code in the first textbox under Computer Identification, then put the second part of the Identification Code in the second textbox under Computer Identification. Once all the information is filled in, select Generate Code.

|                                            | Registration                                |                                            |
|--------------------------------------------|---------------------------------------------|--------------------------------------------|
| Computer Identification<br>4-2BB39 8-60092 |                                             | Note – The<br>registration<br>date expires |
| License Type<br>NO California PD V         | Expiry Date<br>08/09/2026                   | year to year.                              |
| # of General Licenses<br>1                 | # of PD Licenses 0                          |                                            |
| Customer Name<br>Marlette                  | Hospital/Clinical Name<br>Stockton Hospital |                                            |
| <u>Customer Phone</u><br>999-999-9999      | Customer Email<br>test@gmail.com            |                                            |
| License Code                               |                                             |                                            |
| Generate Code                              |                                             |                                            |

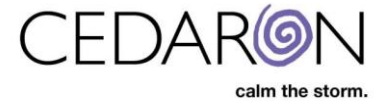

Once you select Generate Code, the License Code will appear. Copy the entire code and send it to the customer.

| <u>Regi</u>                                                              | <u>stration</u>                                                       |
|--------------------------------------------------------------------------|-----------------------------------------------------------------------|
| Computer Identification<br>4-2BB39<br>8-60092                            |                                                                       |
| License Type                                                             | Expiry Date                                                           |
| NO California PD V                                                       | 08/09/2026                                                            |
| # of General Licenses                                                    | # of PD Licenses                                                      |
| 1                                                                        | 0                                                                     |
| Customer Name                                                            | Hospital/Clinical Name                                                |
| Marlette                                                                 | Stockton Hospital                                                     |
| Customer Phone                                                           | Customer Email                                                        |
| 999-999-9999                                                             | test@gmail.com                                                        |
| License Code<br>534a03d251281720502e663625950d542c1bfdd<br>Generate Code | b9e190158ff0e8e<br>Share this<br>License Code<br>with the<br>Customer |

The **customer** will then navigate back to the Registration box and paste the entire License Code in the textbox under Registration Code.

| 3                                         |
|-------------------------------------------|
| ech Support<br>de or call 1 800 424 1007. |
|                                           |
|                                           |
| lb9e190158ff0e8e                          |
|                                           |
|                                           |

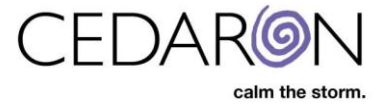

Tell the customer to select Register Now. They should see a pop-up window that confirms the program has been registered. They can then select Ok.

|                                                             | Dexter® Evaluation and Impairment X |         |
|-------------------------------------------------------------|-------------------------------------|---------|
| Please email the identificati<br>(support@cedaron.com) to o | on codes to                         | 4 1007  |
| (Support@ccddron.com/ cog                                   |                                     | 1 1007. |
| Identification Code                                         | ок                                  |         |
| 4-2BB39 8-60092                                             | Send Email                          |         |
| Registration Code                                           |                                     |         |
| 534a03d251281720502e6                                       | 63625950d542c1bfddb9e190158ff0e8    | e       |
| 554005025120172050200                                       |                                     |         |
| 55405025120172050200                                        | _                                   |         |
| 55 40502512017 20502C0                                      | 1                                   |         |

st The Impairment Care application should now be successfully installed on the customer's desktop. st